## 積層板剛性計算プログラム

複合材料積層板の剛性行列は異方性材料の引張 - 曲げ挙動を理解 する上で大切であるが,計算が面倒である.そこで,Microsoft Excel のマクロ VBA で計算ソフトを作成し,学習の助けとなるようにした. マクロ付きの Excel シートは本サイトからダウンロードできる.

Excel のバージョンは 2000 以上であればよい.ただし,マクロが動 くように Excel のセキュリティレベル設定を変更しておく.

図 1 に起動後の画面を示す.黒線にはさまれた上部がデータ入力 用のセルである.弾性係数E<sub>L</sub>,E<sub>T</sub>,G<sub>LT</sub>をGPaの単位でそれぞれ A5,B5,C5 のセルに入力し,主ポアソン比v<sub>LT</sub>をD5 のセルに入れる. 1 層の厚さhをE5 のセルに単位をmmで入力し,全層数をF5 のセルに 入力する.

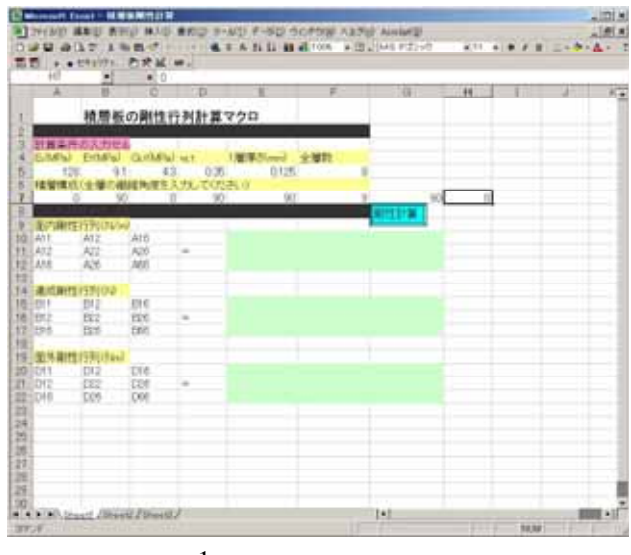

図1 起動画面

積層構成の繊維配向角度を外側から A7, B7,C7....の順に入 力し,全てを入力し終わったら G8のセル付近にある剛性計算のボタ ンを押す.計算結果は図 B2に示すように A の面内剛性行列が E10 から G12 までのセルに表示され, B の連成行列が E15 から G17 まで のセルに, D の曲げ剛性行列が E20 から G22 のセルに表示される.

| 7  | 11.40          | HRANDS-       | 老老城。    | 18 m  |             |             |                                                                                                    |                                                                                                    |    |   |   |
|----|----------------|---------------|---------|-------|-------------|-------------|----------------------------------------------------------------------------------------------------|----------------------------------------------------------------------------------------------------|----|---|---|
| -  | 10             |               | • 0     |       |             |             |                                                                                                    |                                                                                                    |    |   | _ |
|    |                | D             | .0      | - D   |             |             | 0                                                                                                    | The second second second second second second second second second second second second second second second se | 18 | 4 |   |
|    |                | 積層板の副性行列計算マクロ |         |       |             |             |                                                                                                    |                                                                                                    |    |   |   |
| 1  |                |               |         |       |             |             |                                                                                                    |                                                                                                    |    |   |   |
|    | 計算条件           | <b>办入力性</b>   | 5       |       |             | Sector 2    |                                                                                                    |                                                                                                    |    |   |   |
|    | E(MPg)         | EUNER)        | GUILES  | MT    | 1 m # Hinny | <b>生用</b> 約 |                                                                                                    |                                                                                                    |    |   |   |
| ä. | 128            |               | 43      | 9.35  | 0.125       |             |                                                                                                    |                                                                                                    |    |   |   |
| ł  | 机制制成           | Carl Mr.      | MINES/  | ULTUS | 51.0        |             | -                                                                                                    |                                                                                                    |    |   |   |
| 5  |                |               | 6 . Q   |       | 10          |             | Concession of the local division of the local division of the loca | - 20                                                                                                    |    |   |   |
| ł  | 100.000        | 12510244      | 3       | _     | _           |             | 100000000                                                                                                    |                                                                                                    |    |   |   |
|    | 413            | A12           | A16     |       | 6.04435+07  | 355525+06   | 22115E+06                                                                                                    |                                                                                                    |    |   |   |
| Ē. | A12            | A22           | 426     | ai -  | 335525+06   | 6.9177E+07  | 1 (0508E+05                                                                                                    |                                                                                                    |    |   |   |
|    | Att            | A28           | AN      |       | 2-2115E-06  | 1.0506E+05  | 484225+00                                                                                                    |                                                                                                    |    |   |   |
| đ  |                |               |         |       |             |             |                                                                                                    |                                                                                                    |    |   |   |
|    | 速度解性           | 行列(04)        |         |       |             |             |                                                                                                    |                                                                                                    |    |   |   |
| ļ  | EII1           | 812           | Ett     |       | -1.3296EH02 | 6.4165E+01  | 4.1400E+Q2                                                                                                    |                                                                                                    |    |   |   |
|    | 812            | 192           | EQ1     | #     | 6.4065E+01  | 48300E+00   | 1.96966+01                                                                                                    |                                                                                                    |    |   |   |
| 4  | 016            | D215          | CDD.    |       | 414005-02   | 1.9090E+01  | 8.41656+01                                                                                                    |                                                                                                    |    |   |   |
|    | and so include | of Barris Ch  |         |       |             |             |                                                                                                    |                                                                                                    |    |   |   |
|    | COLON PRINT    | 1229Land      | Paid .  |       | 1.000000000 | THINK OF    | NAME OF                                                                                                    |                                                                                                    |    |   |   |
|    | D12            | 002           | DM      | -     | 20005-01    | 3,0001+00   | 1000-00                                                                                                    |                                                                                                    |    |   |   |
|    | DIE            | 026           | D66     |       | 80635-00    | 3830E-03    | 3 3085-01                                                                                                    |                                                                                                    |    |   |   |
| ľ  | *              | 14660         | 17.13 S |       |             |             |                                                                                                    |                                                                                                    |    |   |   |
|    |                |               |         |       |             |             |                                                                                                    |                                                                                                    |    |   |   |
|    |                |               |         |       |             |             |                                                                                                    |                                                                                                    |    |   |   |
| ģ  |                |               |         |       |             |             |                                                                                                    |                                                                                                    |    |   |   |
|    |                |               |         |       |             |             |                                                                                                    |                                                                                                    |    |   |   |
|    |                |               |         |       |             |             |                                                                                                    |                                                                                                    |    |   |   |

図2 計算結果の表示

## 注意事項

(1) F5 の全積層数と7行目の積層構成(繊維配向角度)のデータ 数が一致しない場合にも F5 の数値(全積層数)が優先される.

(2) エラーチェックはしていない.

(3) Excel2000, 2003, Excel2007 での動作確認ずみです.

(4) Excel マクロを有効にしないと計算できない.マクロを有効化
にはバージョンにより方法が異なるため Excel の HELP 参照のこと.
\* \* Excel は,米国 Microsoft 社の登録商標です.